# cisco.

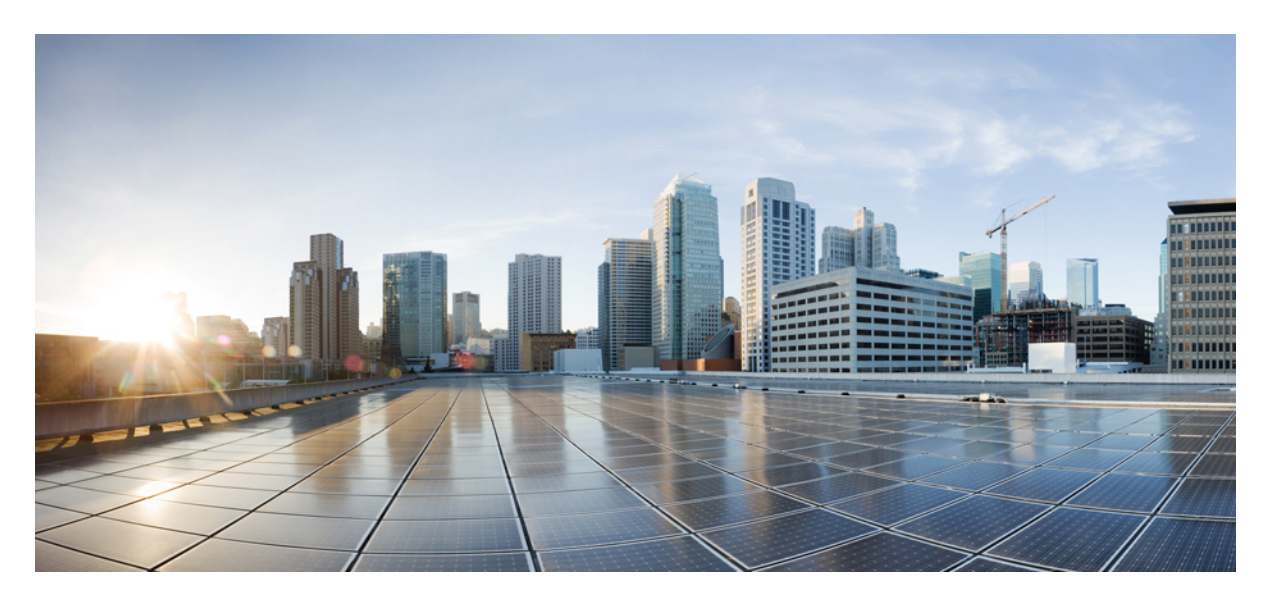

### **AP Migration from Traditional Wireless to Cisco SD-Access Fabric**

AP Migration from Traditional Wireless to SD-Access Fabric 2 Prerequisites 2 Scenario 1: Migrate APs that are not managed by Cisco DNA Center 3 Scenario 2: Migrate Local Mode APs (managed by Cisco DNA Center) 7 Scenario 3: Migrate Flex Mode APs (managed by Cisco DNA Center) 13 **Revised: September 11, 2023** 

## **AP Migration from Traditional Wireless to SD-Access Fabric**

SD-Access wireless architecture integrates wireless access into the SD-Access fabric to gain all the advantages of the fabric and Cisco DNA Center automation. Over The Top (OTT) wireless architecture involves running a traditional wireless on top of the fabric network.

Figure 1: SD-Access Wireless Architecture

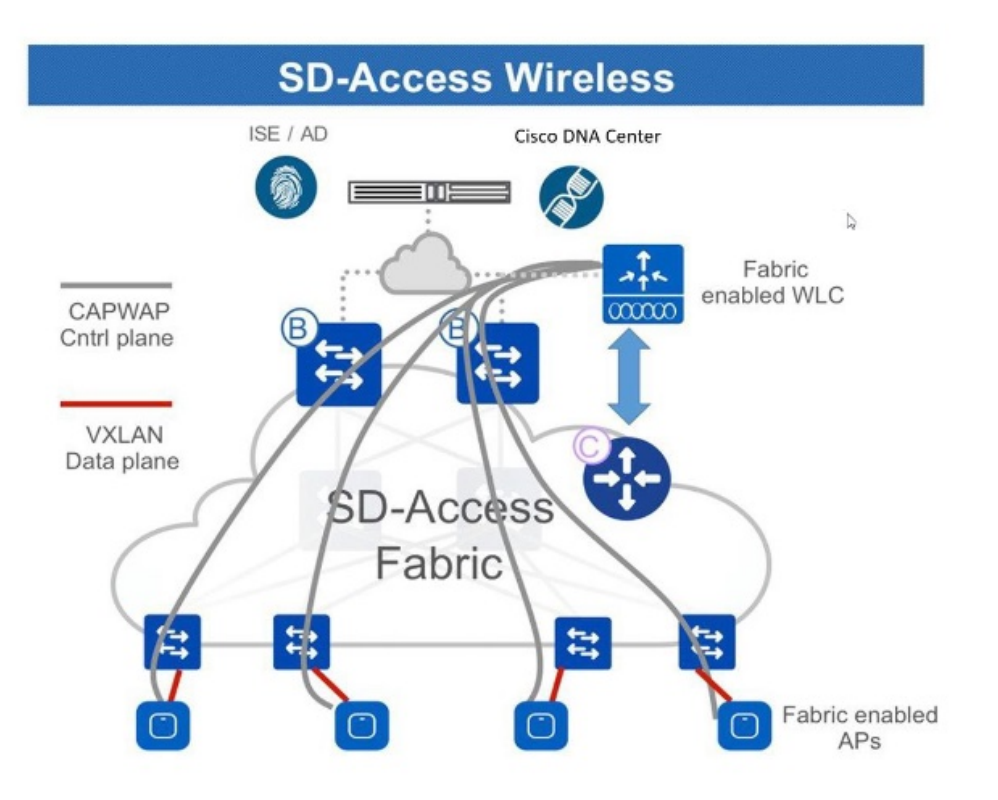

This guide describes how to migrate APs from a traditional wireless or OTT network to Cisco SD-Access fabric network using Cisco DNA Center.

This guide is based on Cisco DNA Center 2.3.3; steps and examples may vary based on your Cisco DNA Center version.

## **Prerequisites**

Ensure the following:

- You have set up a Cisco SD-Access fabric network using Cisco DNA Center.
- The devices involved in the migration are discovered and available in the Cisco DNA Center inventory.

## Scenario 1: Migrate APs that are not managed by Cisco DNA Center

In this scenario, APs belong to a traditional wireless network that is not managed by Cisco DNA Center. Migration involves deploying a new Cisco SD-Access fabric wireless controller using Cisco DNA Center and then migrating the APs to the fabric wireless controller.

#### Procedure

|  | a)<br>b) | In tl<br>Clic | he Cisco DNA Center home page, click the menu icon and choose <b>Design</b> > <b>Network Pro</b><br>ck <b>Add Profile</b> and choose <b>Wireless</b> . |  |           |       |  |               |                         |
|--|----------|---------------|----------------------------------------------------------------------------------------------------|--|-----------|-------|--|---------------|-------------------------|
|  |          |               |                                                                                                    |  |           |       |  |               | + Add Profile           |
|  |          |               | Q Search Table                                                                                                    |  |           |       |  |               | Assurance               |
|  |          |               | Profile Name 🔺                                                                                                    |  | Туре      | Sites |  | Action        | Firewall                |
|  |          |               | routing_profile                                                                                                    |  | Routing   | 3     |  | Edit   Delete | Switching               |
|  |          |               | switch-profile                                                                                                    |  | Switching | 3     |  | Edit   Delete | Telemetry Appliance     |
|  |          |               | wireless                                                                                                    |  | Wireless  | 3     |  | Edit   Delete | Wireless                |
|  |          |               | 3 Record(s)                                                                                                    |  |           |       |  | Show          | Records: 10 ∨ 1 - 3 < ① |

- c) Enter a valid profile name in the **Profile Name** field.
- d) Click Assign to assign sites to the profile.

| Network Profiles / Wireless                                                                                                    |
|----------------------------------------------------------------------------------------------------|
| Add a Network Profile                                                                                                    |
| Following tasks must be completed before creating a Wireless Network Profile.<br>1. Define SSIDs, Interface, RF Profiles and AP Profiles under Network Settings & Wireless C<br>2. Define Fempletes in Templetes Nub Coptional State Multi C<br>3. Define Model Config (Optional) Model Config C |
| Profile Name*                                                                                                    |
| Site: Assign                                                                                                    |
| SSIDs AP Zones Model Configs Templates Advanced Settings V                                                                                                    |

e) Configure the other required details and click Save.

2 Create SSIDs for the wireless fabric network and associate it to the fabric profile.

- a) In the Cisco DNA Center home page, click the menu icon and choose **Design** > Network Settings.
- b) Click the Wireless tab.
- c) From the left hierarchy tree, choose **Global**.
- d) In the SSID table, click the Add icon, and choose Enterprise.

| Q Search Hierarchy | All / SSIDs                                                                                                    |              |
|--------------------|----------------------------------------------------------------------------------------------------|--------------|
| Search Help        | SSIDs                                                                                                    |              |
| > 🕸 San jose       | Configure SSIDs for enterprise and guest wireless networks. You can assign them to sites via Wireless Network<br>Profiles.  |              |
|                    | SSID (0)                                                                                                    | 🕂 Add        |
|                    | Q Search Table                                                                                                    | Enterprise ' |
|                    | Edit Delete 🛗 SSID Scheduler 🕕 0 Selected                                                                                   | Guest        |
|                    | Network Name (SSID) * WLAN Profile Name Policy Profile Name SSID Type L2 Security L3 Security Wireless Profiles Portal Name | AAA Servers  |
|                    | No data to display                                                                                                    |              |
|                    |                                                                                                    |              |
|                    |                                                                                                    |              |
|                    |                                                                                                    |              |
|                    |                                                                                                    |              |
|                    |                                                                                                    |              |
|                    |                                                                                                    |              |
|                    |                                                                                                    |              |
|                    |                                                                                                    |              |

e) Configure the required settings.

| Basic Settings<br>Fill the information like name, wireles | s options, state and network to complete the basic setup                                                                                                    | of SSID.            |      |
|-----------------------------------------------------------|----------------------------------------------------------------------------------------------------|---------------------|------|
| 🗋 Sensor 🕠                                                |                                                                                                    |                     |      |
| Wireless Network Name (SSID)*                             | WLAN Profile Name*                                                                                                    | Policy Profile Name |      |
| Radio Policy                                              |                                                                                                    |                     |      |
| 2.4GHz     802.11b/g Policy     802.11bg                  | SGHz only     SGHz     Image: Constraint of the second second sec |                     |      |
| Quality of Service(QoS) 🕕                                 |                                                                                                    |                     |      |
| Egress<br>VoIP (Platinum)                                 |                                                                                                    |                     |      |
| SSID STATE                                                |                                                                                                    |                     |      |
| Admin Status                                              | Broadcast SSID                                                                                                    |                     |      |
|                                                           |                                                                                                    |                     | Next |

f) Associate the SSID to the fabric profile.

#### Associate SSID to Profile

Select a Profile on the left or Add Profile and click 'Associate Profile' to associate the SSID to Profile.

|      | SSID Name: fabric ssid (E                                       | nterprise)                                                  |                                         |   |      |      |
|------|-----------------------------------------------------------------|-------------------------------------------------------------|-----------------------------------------|---|------|------|
|      | <ul> <li>Add Profile</li> <li>Q Search</li> <li>raja</li> </ul> | O Associate Profile Cancel Profile Name wireless            | -                                       |   |      |      |
|      |                                                                 | WLAN Polite Name<br>fabric said_profile<br>Fabric<br>vs \No | Policy Profile Name fabric ssid_profile | 0 |      |      |
| Exit |                                                                 |                                                             |                                         |   | Back | Next |

- g) Configure the other required details and click Save.
- Provision the wireless controller.

Step 3

- a) In the Cisco DNA Center home page, click the menu icon and choose **Provision** > **Inventory**.
- b) Select the wireless controller that you want to provision.
- c) From the Actions drop-down list, choose Provision > Provision Device.

| 0 Global                |                             | All Routers Switc  | ches | Wireless Controllers Access F | Points Sensors |             | 89 🗄 🗞 🛇               |
|-------------------------|-----------------------------|--------------------|------|-------------------------------|----------------|-------------|------------------------|
| DEVICE WORK ITEMS       | Devices (1) Focus: Default  | ~                  |      |                               |                | Take a tour | 🛧 Export 🛛 🚳           |
| Unreachable             | Q Filter devices            |                    |      |                               |                |             | $\nabla$               |
| Unassigned              | 1 Selected Tag 🕀 Add Device | Actions ^ ①        |      |                               |                | As of       | May 19, 2023 1:04 PM 🔗 |
| Failed Provision        | Device Name                 | Inventory          | > d  | idress                        | Device Family  | MAC Address |                        |
| Non Compliant           |                             | Software Image     | >    | 7 7                           |                | NA          |                        |
| Outdated Software Image | •                           | Provision          | >    |                               |                |             |                        |
| No Golden Image         |                             | Telemetry          | >    | Assign Device to Site         |                |             |                        |
| Failed Image Prechecks  |                             | Device Replacement | ,    | Provision Device              |                |             |                        |
| Under Maintenance       | <                           | Compliance         |      | Configure WLC HA              |                |             |                        |
| Security Advisories     |                             | Marc               |      | Configure WLC Mobility        |                |             |                        |
| Marked for Replacement  |                             | More .             | 2    | Manage LED Flash Status       |                |             |                        |
|                         |                             |                    |      |                               |                |             |                        |
|                         |                             |                    |      |                               |                |             |                        |
|                         |                             |                    |      |                               |                |             |                        |
|                         |                             |                    |      |                               |                |             |                        |
|                         |                             |                    |      |                               |                |             |                        |
|                         |                             |                    |      |                               |                |             |                        |
|                         |                             |                    |      |                               |                |             |                        |

In the Select Primary Managed AP Locations option, choose the sites to be migrated.

| 1 Assign Site 2 | Configuration (3) Model Configuration | 4 Advanced Configuration | 5 Summary                         |                                                                                                    |
|-----------------|---------------------------------------|--------------------------|-----------------------------------|----------------------------------------------------------------------------------------------------|
|                 | Serial Number<br>XYZ                  | Devices<br>WLC           | WLC Role Active Main WLC ① Anchor | Managed AP location(s)<br>Relect Primary Managed AP Locations<br>Select Secondary Managed AP Locations |

d) Configure the other required settings and click **Deploy**.

**Step 4** Add the wireless controller to the fabric network.

Network Devices / Provision Devices

- a) In the Cisco DNA Center home page, click the menu icon and choose **Provision** > **Fabric Sites**.
- b) Select the fabric site.
- c) Click the Fabric Infrastructure tab.

| Fabric Sites       | Fabric Sites          | 1               |              |                     | ₩<br>₩           |
|--------------------|-----------------------|-----------------|--------------|---------------------|------------------|
| EQ. Find Hierarchy | Fabric Infrastructure | Host Onboarding |              | More Actions $\vee$ | Show Task Status |
|                    |                       |                 |              |                     |                  |
|                    |                       |                 | Collapse All | Custom Focus May 2  | 3, 2023 4:53 PM  |

- d) Choose the wireless controller that you want to add to the fabric network.
- e) In the Fabric window, click the Wireless toggle button and click Add.

| Details | Fabric    | Port Channel | Advisories | User Defined Fields | Interfaces | Virtual Ports | Wireless Info | Mor |
|---------|-----------|--------------|------------|---------------------|------------|---------------|---------------|-----|
| Re      | move Fror | n Fabric     |            |                     |            |               |               |     |
| Fabric  |           |              |            |                     |            |               |               |     |
| w w     | lireless  |              |            |                     |            |               |               |     |

The wireless controller is added to the fabric network.

- **Step 5** Assign an IP pool to the SSID.
  - a) In the Cisco DNA Center home page, click the menu icon and choose Provision > Fabric Sites.
  - b) Select the fabric site.
  - c) Click the Wireless SSIDs tab.

| Fabric Sites       | Fabric Sites                                            |                     |                  |
|--------------------|---------------------------------------------------------|---------------------|------------------|
| EQ, Find Hierarchy | Fabric Infrastructure Host Onboarding                   | More Actions $\vee$ | Show Task Status |
| 〜 礎 Global         | Authentication Template Virtual Networks Wireless SSIDs |                     |                  |

- d) Choose the SSID and assign an IP address pool.
- **Step 6** On the DHCP server, configure the DHCP Option 43 in the INFRA VN to point to the fabric wireless controller.
- **Step 7** On the traditional wireless controller GUI, select an AP and perform a factory-reset.
- **Step 8** Connect the AP to the fabric edge.

The AP gets the IP address from the INFRA VN and joins the fabric wireless controller.

**Step 9** Check the Cisco DNA Center inventory to ensure that the AP is reachable and in a managed state. **Resync** the fabric wireless controller, if needed.

| 0 Global                               | All Routers Switches Wireless Controllers Access Points Sensors                  | 82 🗄 Se 🛇                          |
|----------------------------------------|----------------------------------------------------------------------------------|------------------------------------|
| DEVICE WORK ITEMS                      | Devices (14) Focus: Select ~                                                     | Take a tour 🔥 Export 🚳             |
| Unreachable                            | Q Click here to apply basic or advanced filters or view recently applied filters | $\nabla$                           |
| Unassigned                             | 0 Selected Tag ⊕ Add Device Actions ∨ ①                                          | As of: May 23, 2023 4:18 PM 📿      |
| Failed Provision                       | Device Name IP Address Device Family MAC Address                                 | Reachability (i) Manageability (i) |
| Non Compliant Outrigted Software Image | □                                                                                | Reachable Managed                  |

#### **Step 10** Provision the AP.

- a) In the Cisco DNA Center home page, click the menu icon and choose **Provision** > **Inventory**.
- b) Select the AP that you want to provision.
- c) From the **Actions** drop-down list, choose **Provision** > **Provision Device**.
- d) Configure other required settings and click Deploy.

**Step 11** Repeat Step 8 through Step 10 to migrate the remaining APs.

#### What to do next

Ensure that there are access tunnels for all the migrated APs on the fabric edge nodes and the APs are shown as fabric-enabled on the fabric wireless controller.

Ensure that the APs are broadcasting the fabric SSIDs. You can check the SSID status on the AP using the **run show dot11 wlan** command; the SSIDs must be in *up* state.

### Scenario 2: Migrate Local Mode APs (managed by Cisco DNA Center)

In this scenario, APs belong to a traditional or OTT wireless controller that is managed by Cisco DNA Center. Migration involves deploying a new Cisco SD-Access fabric wireless controller using Cisco DNA Center and migrating the APs to the fabric wireless controller. This scenario assumes that APs are already part of the INFRA VN and connected to the fabric edge and are in **Local** mode (central switching).

#### Before you begin

Ensure that APs are connected to the fabric edge nodes.

In this scenario, since the traditional or OTT wireless controller is already managing the fabric site, you must create two buildings under the network hierarchy, one for the OTT wireless controller and the other for the fabric wireless controller. For example, *Building 1* for the OTT wireless controller and *Building 2* for the fabric wireless controller. These buildings are used temporarily during the migration process for provisioning the wireless controllers.

#### Procedure

- **Step 1** Create a network profile for the fabric network and assign it to the new site (*Building 2*) created for the fabric wireless controller.
  - a) In the Cisco DNA Center home page, click the menu icon and choose Design > Network Profiles.
  - b) Click Add Profile and choose Wireless.

|                           |           |       |               | + Add Profile       |  |  |
|---------------------------|-----------|-------|---------------|---------------------|--|--|
| Q Search Table            |           |       |               | Assurance           |  |  |
| Profile Name *            | Туре      | Sites | Action        | Firewall            |  |  |
| routing_profile           | Routing   | 3     | Edit   Delete | Switching           |  |  |
| switch-profile            | Switching | 3     | Edit   Delete | Telemetry Appliance |  |  |
| wireless                  | Wireless  | 3     | Edit   Delete | Wireless            |  |  |
| Records: 10 🗸 1 - 3 < ( ) |           |       |               |                     |  |  |

- c) Enter a valid profile name in the **Profile Name** field.
- d) Click **Assign** to assign sites to the profile.

Choose the site (Building 2) created for the fabric wireless controller.

| Network Pr                                 | ofiles / Wireless                                                              |                                                                                                    |                                                                      |                                            |            |
|--------------------------------------------|--------------------------------------------------------------------------------|----------------------------------------------------------------------------------------------------|----------------------------------------------------------------------|--------------------------------------------|------------|
| Add                                        | a Netwo                                                                        | rk Profile                                                                                             |                                                                      |                                            |            |
| Following<br>1. Defi<br>2. Defi<br>3. Defi | tasks must be co<br>ne SSIDs, Interfa<br>ne Templates in '<br>ne Model Config: | empleted before creating<br>ce, RF Profiles and AP<br>Templates Hub (options<br>s (Optional) Model Con | ng a Wireless Net<br>Profiles under Ne<br>al) Templates Hub<br>fig 🖒 | work Profile.<br>twork Settings & Wireless | Wireless 🖻 |
| Profile Na                                 | ame*                                                                           |                                                                                                    |                                                                      |                                            |            |
| Site: Assi                                 | gn                                                                             |                                                                                                    |                                                                      |                                            |            |
| SSIDs                                      | AP Zones                                                                       | Model Configs                                                                                          | Templates                                                            | Advanced Settings                          | ~          |

- e) Configure the other required details and click Save.
- Step 2
- Create SSIDs for the wireless fabric network and associate it to the fabric profile.
  - a) In the Cisco DNA Center home page, click the menu icon and choose **Design** > Network Settings.
  - b) Click the Wireless tab.
  - c) From the left hierarchy tree, choose Global.
  - d) In the SSID table, click the Add icon, and choose Enterprise.

| Q Search Hierarchy | 7           | All / SSDs                                                                                                    |              |
|--------------------|-------------|----------------------------------------------------------------------------------------------------|--------------|
|                    | Search Help | SSIDs                                                                                                    |              |
| V 🖓 Global         |             | Configure SSIDs for enterprise and guest wireless networks. You can assign them to sites via Wireless Network               |              |
| > 🕸 San jose       |             | Profiles.                                                                                                    |              |
|                    |             | SSID (0)                                                                                                    | 🕂 Add        |
|                    |             | Q Search Table                                                                                                    | Enterprise ' |
|                    |             | Edit Delete 🛗 SSID Scheduler 🕦 0 Selected                                                                                   | Guest        |
|                    |             | Network Name (SSID) 🔺 WLAN Profile Name Policy Profile Name SSID Type L2 Security L3 Security Wireless Profiles Portal Name | AAA Servers  |
|                    |             | No data to display                                                                                                    |              |
|                    |             |                                                                                                    |              |
|                    |             |                                                                                                    |              |
|                    |             |                                                                                                    |              |
|                    |             |                                                                                                    |              |
|                    |             |                                                                                                    |              |
|                    |             |                                                                                                    |              |
|                    |             |                                                                                                    |              |
|                    |             |                                                                                                    |              |
|                    |             |                                                                                                    |              |

e) Configure the required settings.

#### Basic Settings

| Fill the information like name, wirele                                   | Fill the information like name, wireless options, state and network to complete the basic setup of SSID. |                     |    |      |  |  |
|--------------------------------------------------------------------------|----------------------------------------------------------------------------------------------------|---------------------|----|------|--|--|
| 🗋 Sensor 🛈                                                               |                                                                                                    |                     |    |      |  |  |
| Wireless Network Name (SSID)*                                            | WLAN Profile Name*                                                                                       | Policy Profile Name | _0 |      |  |  |
| Radio Policy                                                             |                                                                                                    |                     |    |      |  |  |
| <ul> <li>2.4GHz</li> <li>802.11b/g Policy</li> <li>802.11bg ∨</li> </ul> | 2 5GHz only     2 6GHz     ①       Band Select     ①     6 GHz Client Steering                           |                     |    |      |  |  |
| Quality of Service(QoS) ①<br>Egress<br>VoIP (Platinum)                   | orgress                                                                                                  |                     |    |      |  |  |
| SSID STATE                                                               | Broadcast SSID                                                                                           |                     |    |      |  |  |
| Exit                                                                     |                                                                                                    |                     |    | Next |  |  |

f) Associate the SSID to the fabric profile.

#### Associate SSID to Profile

Select a Profile on the left or Add Profile and click 'Associate Profile' to associate the SSID to Profile.

|        | SSID Name: fabric ssid (En      | nterprise)                                                                                                    |           |
|--------|---------------------------------|----------------------------------------------------------------------------------------------------|-----------|
|        | Add Profile     Search     raja | O₂ Associate Profile     Cencel       Profile Name     wineless       WLAN Profile Name     0       fabric ssid_profile     0       fabric ssid_profile     0 |           |
| - Exit |                                 |                                                                                                    | Back Next |

- g) Configure the other required details and click Save.
- Provision the fabric wireless controller.
  - Before provisioning, check if the OTT wireless controller has the new site (Building 2) created for the Note fabric wireless controller under managed locations. If it is, remove the site from the OTT wireless controller and reprovision it before adding the new site (Building 2) to the fabric wireless controller.
  - a) In the Cisco DNA Center home page, click the menu icon and choose **Provision** > **Inventory**.
  - b) Select the wireless controller that you want to provision.
  - c) From the Actions drop-down list, choose Provision > Provision Device.

| Iobal                   |                                | All Routers Sw     | itches | Wireless Controllers Access F | Points Sensors |             | 8 🗄 🖗 🛇              |
|-------------------------|--------------------------------|--------------------|--------|-------------------------------|----------------|-------------|----------------------|
| DEVICE WORK ITEMS       | Devices (1) Focus: Default     | ~                  |        |                               |                | Take a tour | 슈 Export 🛛 🚳         |
| Unreachable             | Q Filter devices               |                    |        |                               |                |             | $\nabla$             |
| Unassigned              | 1 Selected Tag      Add Device | e Actions ^ ①      |        |                               |                | As of:      | May 19, 2023 1:04 PM |
| Failed Provision        | Device Name                    | Inventory          | >      | ddress                        | Device Family  | MAC Address |                      |
| Non Compliant           |                                | Software Image     | >      | 7.7                           |                | NA          |                      |
| Outdated Software Image |                                | Provision          | >      | Assign Davice to Site         |                |             |                      |
| No Golden Image         |                                | Telemetry          | >      | Assign Device to Site         |                |             |                      |
| Failed Image Prechecks  |                                | Device Replacement | >      | Provision Device              |                |             |                      |
| Under Maintenance       | <                              | Compliance         | `      | Configure WLC HA              |                |             |                      |
| Security Advisories     |                                | Mara               | ĺ,     | Configure WLC Mobility        |                |             |                      |
| Marked for Replacement  |                                | More               |        | Manage LED Flash Status       |                |             |                      |
|                         |                                |                    |        |                               |                |             |                      |
|                         |                                |                    |        |                               |                |             |                      |
|                         |                                |                    |        |                               |                |             |                      |
|                         |                                |                    |        |                               |                |             |                      |
|                         |                                |                    |        |                               |                |             |                      |
|                         |                                |                    |        |                               |                |             |                      |
|                         |                                |                    |        |                               |                |             |                      |
|                         |                                |                    |        |                               |                |             |                      |

Use the Select Primary Managed AP Locations option and choose the new site (Building 2) created for the fabric controller.

Step 3

| Network Devices / Provision Devic | Network Devices / Provision Devices |                          |                             |                                                               |  |  |  |
|-----------------------------------|-------------------------------------|--------------------------|-----------------------------|---------------------------------------------------------------|--|--|--|
| 1 Assign Site 2 C                 | configuration 3 Model Configuration | 4 Advanced Configuration | 5 Summary                   |                                                               |  |  |  |
|                                   | Serial Number<br>XYZ                | Devices<br>WLC           | WLC Role  Active Main WLC ① | Managed AP location(s)<br>Relect Primary Managed AP Locations |  |  |  |
|                                   |                                     |                          | O Anchor                    | 🕸 Salact Secondary Managad AD Locations                       |  |  |  |

- d) Configure the other required settings and click **Deploy**.
- **Step 4** Add the fabric wireless controller to the fabric network.
  - a) In the Cisco DNA Center home page, click the menu icon and choose **Provision** > **Fabric Sites**.
  - b) Select the fabric site.
  - c) Click the Fabric Infrastructure tab.

| Fabric Sites       | Fabric Sites                          | Q. Find by device IP, type, role, family & MAC |
|--------------------|---------------------------------------|------------------------------------------------|
| EQ. Find Hierarchy | Fabric Infrastructure Host Onboarding | More Actions ~ Show Task Status                |
|                    |                                       | Collapse All Custom Focus May 23, 2023 4:53 PM |

- d) Choose the wireless controller that you want to add to the fabric network.
- e) In the Fabric window, click the Wireless toggle button and click Add.

| Details | Fabric     | Port Channel | Advisories | User Defined Fields | Interfaces | Virtual Ports | Wireless Info | Mor |
|---------|------------|--------------|------------|---------------------|------------|---------------|---------------|-----|
|         | emove Fror | m Fabric     |            |                     |            |               |               |     |
| Fabri   | с          |              |            |                     |            |               |               |     |
| w       | Wireless   |              |            |                     |            |               |               |     |

The wireless controller is added to the fabric network.

- **Step 5** Assign an IP pool to the SSID.
  - a) In the Cisco DNA Center home page, click the menu icon and choose Provision > Fabric Sites.
  - b) Select the fabric site.
  - c) Click the Wireless SSIDs tab.

| Fabric Sites       | Fabric Sites                                            |                |                  |
|--------------------|---------------------------------------------------------|----------------|------------------|
| = o Find Hinraroby |                                                         |                |                  |
| EQ. Find Hierarchy | Fabric Infrastructure Host Onboarding                   | More Actions V | Show Task Status |
|                    |                                                         |                |                  |
|                    | Authentication Template Virtual Networks Wireless SSIDs |                |                  |
|                    |                                                         |                |                  |
|                    |                                                         |                |                  |

d) Choose the SSID and assign an IP address pool.

- **Step 6** On the DHCP server, configure the DHCP Option 43 in the INFRA VN to point to the fabric wireless controller.
- **Step 7** On the wireless controller GUI, select an AP and perform a factory-reset.

The AP reboots, gets the IP address from the INFRA VN, and joins the fabric wireless controller.

**Step 8** Check the Cisco DNA Center inventory to ensure that the AP is reachable and in a managed state. **Resync** the fabric wireless controller, if needed.

| 0 Global                                  | V All Routers Switches Wireless Controllers Access Points Sensors                | ♥         ➡         U          |
|-------------------------------------------|----------------------------------------------------------------------------------|--------------------------------|
| DEVICE WORK ITEMS                         | Devices (14) Focus: Select $\vee$                                                | Take a tour 🏾 🛧 Export         |
| <ul> <li>Unreachable</li> </ul>           | Q Click here to apply basic or advanced filters or view recently applied filters | $\nabla$                       |
| Unassigned                                | 0 Selected Tag ⊕ Add Device Actions ∨ ①                                          | As of: May 23, 2023 4:18 PM 📿  |
| Failed Provision                          | Device Name IP Address Device Family MAC Address                                 | Reachability 🕕 Manageability 🕕 |
| Non Compliant     Outdated Software Image | AP 10.0.0.1                                                                      | Reachable Managed              |

Step 9

Migrate the rest of the APs using the Cisco DNA Center **Configure Access Points** workflow.

- a) In the Cisco DNA Center home page, click the menu icon and choose **Workflows** > **Configure Access Points**.
- b) Click the Configure AP And Radio Parameters radio button and choose the Configure AP Parameters option.
- c) Configure fabric wireless controller as the primary controller and OTT wireless controller as the secondary controller.

| Configure AP Parameters                     | 3                                               |
|---------------------------------------------|-------------------------------------------------|
| Select parameters to configure. These param | eters will be applied to all the selected APs.  |
| Admin Status                                | AP Failover Priority                            |
| Enable Disable                              | Select AP Failover Priority $\qquad \checkmark$ |
| AP Mode ()                                  | 🔽 High Availability 🕕                           |
| Select AP Mode V                            | Select Primary Controller Name                  |
| AP Location ()                              | Q Bearch or Add Value +                         |
| Use currently assigned site location ()     | 5520-1                                          |

- d) Configure the other AP parameters, if needed, and complete the workflow.
- **Step 10** Log in to the fabric wireless controller GUI and make sure that AP has joined the wireless controller.
- **Step 11 Resync** the fabric and OTT wireless controllers on the Cisco DNA Center GUI.
- **Step 12** Provision the OTT wireless controller by removing the sites to be migrated and assigning the new site (*Building 1*) under managed AP locations.
- **Step 13** Assign the sites to be migrated in the fabric profile.
- **Step 14** Provision the fabric wireless controller by adding the sites to be migrated and removing the new site (*Building 2*) from the managed AP locations.
- **Step 15** Provision the migrated APs.
  - a) In the Cisco DNA Center home page, click the menu icon and choose **Provision** > **Inventory**.
  - b) Select the AP that you want to provision.
  - c) From the Actions drop-down list, choose Provision > Provision Device.
  - d) Configure the required settings and click Deploy.

Ensure that the APs have the correct site tag, RF tag, and policy tag.

- **Step 16** Use the above procedure for migrating additional sites, if required.
- **Step 17** After migrating all the sites under the OTT wireless controller, remove the OTT wireless controller from Cisco DNA Center and delete the temporary sites that were created (*Building 1* and *Building 2*).

#### What to do next

Ensure that there are access tunnels for all the fabric APs on the fabric edge nodes and the APs are shown as fabric-enabled on the fabric wireless controller.

Ensure that the APs are broadcasting the fabric SSIDs. You can check the SSID status on the AP using the **run show dot11 wlan** command; the SSIDs must be in *up* state.

## Scenario 3: Migrate Flex Mode APs (managed by Cisco DNA Center)

In this scenario, APs belong to a traditional or OTT wireless controller that is managed by Cisco DNA Center. Migration involves deploying a new Cisco SD-Access fabric wireless controller using Cisco DNA Center and migrating the APs to the fabric wireless controller. This scenario assumes that APs are already part of the INFRA VN and connected to the fabric edge and are in **FlexConnect** mode (local switching).

#### Before you begin

Ensure that APs are connected to the fabric edge nodes.

In this scenario, since the traditional or OTT wireless controller is already managing the fabric site, you must create two buildings under the network hierarchy, one for the OTT wireless controller and the other for the fabric wireless controller. For example, *Building 1* for the OTT wireless controller and *Building 2* for the fabric wireless controller. These buildings are used temporarily during the migration process for provisioning the wireless controllers.

#### Procedure

**Step 1** Create a network profile for the fabric network and assign it to the new site (*Building 2*) created for the fabric wireless controller.

- a) In the Cisco DNA Center home page, click the menu icon and choose Design > Network Profiles.
- b) Click Add Profile and choose Wireless.

|                 |           |       |               | + Add Profile          |
|-----------------|-----------|-------|---------------|------------------------|
| Q Search Table  |           |       |               | Assurance              |
| Profile Name *  | Туре      | Sites | Action        | Firewall               |
| routing_profile | Routing   | 3     | Edit   Delete | Switching              |
| switch-profile  | Switching | 3     | Edit   Delete | Telemetry Appliance    |
| wireless        | Wireless  | 3     | Edit   Delete | Wireless               |
| 3 Record(s)     |           |       | Show Rec      | ords: 10 🗸 1 - 3 🧹 🚺 > |

- c) Enter a valid profile name in the **Profile Name** field.
- d) Click Assign to assign sites to the profile.

Choose the site (Building 2) created for the fabric wireless controller.

| Network Pro                                | ofiles / Wireless                                                               |                                                                                                    |                                                                         |                                                                 |
|--------------------------------------------|---------------------------------------------------------------------------------|----------------------------------------------------------------------------------------------------|-------------------------------------------------------------------------|-----------------------------------------------------------------|
| Add a                                      | a Netwoi                                                                        | rk Profile                                                                                            |                                                                         |                                                                 |
| Following<br>1. Defi<br>2. Defi<br>3. Defi | tasks must be co<br>ne SSIDs, Interfao<br>ne Templates in 1<br>ne Model Configs | mpleted before creatin<br>ce, RF Profiles and AP<br>"emplates Hub (optiona<br>i (Optional) Model Conf | ng a Wireless Netw<br>Profiles under Ne<br>al) Templates Hub I<br>ing 🖒 | vork Profile.<br>twork Settings & Wireless Wireless 단<br>것<br>것 |
| Profile Na                                 | me*                                                                             |                                                                                                    |                                                                         |                                                                 |
| Site: Assig                                | jn                                                                              |                                                                                                    |                                                                         |                                                                 |
| SSIDs                                      | AP Zones                                                                        | Model Configs                                                                                         | Templates                                                               | Advanced Settings $\checkmark$                                  |

- e) Configure the other required details and click Save.
- Step 2
- Create SSIDs for the wireless fabric network and associate it to the fabric profile.
  - a) In the Cisco DNA Center home page, click the menu icon and choose **Design** > **Network Settings**.
  - b) Click the Wireless tab.
  - c) From the left hierarchy tree, choose Global.
  - d) In the SSID table, click the Add icon, and choose Enterprise.

| Q Search Hierarchy |             | All / SSDs                                                                                                    |              |  |  |  |  |  |
|--------------------|-------------|----------------------------------------------------------------------------------------------------|--------------|--|--|--|--|--|
|                    | Search Help | SSIDs                                                                                                    |              |  |  |  |  |  |
| V V Global         |             | Configure SSIDs for enterprise and guest wireless networks. You can assign them to sites via Wireless Network               |              |  |  |  |  |  |
| > ## San jose      |             | Profiles.                                                                                                    |              |  |  |  |  |  |
|                    |             | SSID (0)                                                                                                    | + Add        |  |  |  |  |  |
|                    |             | Q Search Table                                                                                                    | Enterprise ' |  |  |  |  |  |
|                    |             | Edit Delete 🛗 SSID Scheduler () 0 Selected                                                                                  | Guest        |  |  |  |  |  |
|                    |             | Network Name (SSID) A WLAN Profile Name Policy Profile Name SSID Type L2 Security L3 Security Wireless Profiles Portal Name | AAA Servers  |  |  |  |  |  |
|                    |             | No data to display                                                                                                    |              |  |  |  |  |  |
|                    |             |                                                                                                    |              |  |  |  |  |  |
|                    |             |                                                                                                    |              |  |  |  |  |  |
|                    |             |                                                                                                    |              |  |  |  |  |  |
|                    |             |                                                                                                    |              |  |  |  |  |  |
|                    |             |                                                                                                    |              |  |  |  |  |  |
|                    |             |                                                                                                    |              |  |  |  |  |  |
|                    |             |                                                                                                    |              |  |  |  |  |  |
|                    |             |                                                                                                    |              |  |  |  |  |  |
|                    |             |                                                                                                    |              |  |  |  |  |  |

e) Configure the required settings.

#### Basic Settings

| Fill the information like name, wirele | ess options, state and network to complete the basic setup c | f SSID.             |   |       |
|----------------------------------------|--------------------------------------------------------------|---------------------|---|-------|
| 🗋 Sensor 🕠                             |                                                              |                     |   |       |
| Wireless Network Name (SSID)*          | WLAN Profile Name*                                           | Policy Profile Name | 0 |       |
| Radio Policy                           |                                                              |                     |   |       |
| 2.4GHz                                 | SGHz only                                                    |                     |   |       |
| 802.11b/g Policy<br>802.11bg V         | Band Select () G GHz Client Steering                         |                     |   |       |
| Quality of Service(QoS) 🕕              |                                                              |                     |   |       |
| Egress                                 | Ingress                                                      |                     |   |       |
| VoIP (Platinum)                        | VolP (Platinum) Up                                           |                     |   |       |
|                                        |                                                              |                     |   |       |
| SSID STATE                             |                                                              |                     |   |       |
| Admin Status                           | Broadcast SSID                                               |                     |   |       |
| t                                      |                                                              |                     |   | Next  |
|                                        |                                                              |                     |   | INEXT |

f) Associate the SSID to the fabric profile.

#### Associate SSID to Profile

Select a Profile on the left or Add Profile and click 'Associate Profile' to associate the SSID to Profile.

|      | SSID Name: fabric ssid (En                           | nterprise)                                                                                                    |           |
|------|------------------------------------------------------|----------------------------------------------------------------------------------------------------|-----------|
|      | Add Profile     Add Profile     Add Profile     Taja | Og     Associate Profile     Cancel       Profile Name     Policy Profile Name       Tabric sold_profile     ①       Fabric     Sold_profile       Image: Sold_profile     ① |           |
| Exit |                                                      |                                                                                                    | Back Next |

- g) Configure the other required details and click Save.
- Provision the fabric wireless controller.
  - Before provisioning, check if the OTT wireless controller has the new site (Building 2) created for the Note fabric wireless controller under managed locations. If it is, remove the site from the OTT wireless controller and reprovision it before adding the new site (Building 2) to the fabric wireless controller.
  - a) In the Cisco DNA Center home page, click the menu icon and choose **Provision** > **Inventory**.
  - b) Select the wireless controller that you want to provision.
  - c) From the Actions drop-down list, choose Provision > Provision Device.

| 0 Global                |                              | All Routers Sw     | itches | Wireless Controllers Access F | Points Sensors |             | 8 🗄 🗞 🛇                |
|-------------------------|------------------------------|--------------------|--------|-------------------------------|----------------|-------------|------------------------|
| DEVICE WORK ITEMS       | Devices (1) Focus: Default > | (                  |        |                               |                | Take a tour | 🛆 Export 🛛 🚳           |
| Unreachable             | Q Filter devices             |                    |        |                               |                |             | $\nabla$               |
| Unassigned              | 1 Selected Tag 🕀 Add Device  | Actions $\land$ ①  |        |                               |                | As of:      | May 19, 2023 1:04 PM 🤤 |
| Failed Provision        | Device Name                  | Inventory          | >      | ddress                        | Device Family  | MAC Address |                        |
| Non Compliant           |                              | Software Image     | >      | 7.7                           |                | NA          |                        |
| Outdated Software Image |                              | Provision          | >      | Assign Device to Site         |                |             |                        |
| No Golden Image         |                              | Telemetry          | >      | Assign Device to site         |                |             |                        |
| Failed Image Prechecks  |                              | Device Replacement | >      | Provision Device              |                |             |                        |
| Under Maintenance       | <                            | Compliance         | >      | Configure WLC HA              |                |             |                        |
| Security Advisories     |                              | More               |        | Configure WLC Mobility        |                |             |                        |
| Marked for Replacement  |                              |                    | Ĺ      | Manage LED Flash Status       |                |             |                        |
|                         |                              |                    |        |                               |                |             |                        |
|                         |                              |                    |        |                               |                |             |                        |
|                         |                              |                    |        |                               |                |             |                        |
|                         |                              |                    |        |                               |                |             |                        |
|                         |                              |                    |        |                               |                |             |                        |
|                         |                              |                    |        |                               |                |             |                        |
|                         |                              |                    |        |                               |                |             |                        |

Use the Select Primary Managed AP Locations option and choose the new site (Building 2) created for the fabric controller.

Step 3

| Network Devices / Provision Devic | es                                  |                          |                   |                                        |
|-----------------------------------|-------------------------------------|--------------------------|-------------------|----------------------------------------|
| 1 Assign Site 2                   | Configuration 3 Model Configuration | 4 Advanced Configuration | 5 Summary         |                                        |
|                                   | Serial Number                       | Devices                  | WLC Role          | Managed AP location(s)                 |
|                                   | XYZ                                 | WLC                      | Active Main WLC ① | Select Primary Managed AP Locations    |
|                                   |                                     |                          | O Anchor          | A Salact Sacondan Managad AD Locations |

- d) Configure the other required settings and click **Deploy**.
- **Step 4** Add the fabric wireless controller to the fabric network.
  - a) In the Cisco DNA Center home page, click the menu icon and choose Provision > Fabric Sites.
  - b) Select the fabric site.
  - c) Click the Fabric Infrastructure tab.

| Fabric Sites       | Fabric Sites                          | Q. Find by device IP, type, role, family & MAC |
|--------------------|---------------------------------------|------------------------------------------------|
| EQ. Find Hierarchy | Fabric Infrastructure Host Onboarding | More Actions ~ Show Task Status                |
|                    |                                       | Collapse All Custom Focus May 23, 2023 4:53 PM |

- d) Choose the wireless controller that you want to add to the fabric network.
- e) In the Fabric window, click the Wireless toggle button and click Add.

| Details | Fabric     | Port Channel | Advisories | User Defined Fields | Interfaces | Virtual Ports | Wireless Info | Mor |
|---------|------------|--------------|------------|---------------------|------------|---------------|---------------|-----|
|         | emove Fror | m Fabric     |            |                     |            |               |               |     |
| Fabri   | с          |              |            |                     |            |               |               |     |
| w       | Wireless   |              |            |                     |            |               |               |     |

The wireless controller is added to the fabric network.

- **Step 5** Assign an IP pool to the SSID.
  - a) In the Cisco DNA Center home page, click the menu icon and choose Provision > Fabric Sites.
  - b) Select the fabric site.
  - c) Click the Wireless SSIDs tab.

| Fab | ric Sites                          | Fabric Sites                                            |                |                  |
|-----|------------------------------------|---------------------------------------------------------|----------------|------------------|
|     | <ul> <li>Eind Hierarchy</li> </ul> |                                                         |                |                  |
|     | Q This heraichy                    | Fabric Infrastructure Host Onboarding                   | More Actions V | Show Task Status |
|     |                                    |                                                         |                |                  |
|     |                                    | Authentication Template Virtual Networks Wireless SSIDs |                |                  |
|     |                                    |                                                         |                |                  |
|     |                                    |                                                         |                |                  |
|     |                                    |                                                         |                |                  |

d) Choose the SSID and assign an IP address pool.

- **Step 6** On the DHCP server, configure the DHCP Option 43 in the INFRA VN to point to the fabric wireless controller.
- **Step 7** On the wireless controller GUI, select an AP and perform a factory-reset.
- **Step 8** Set the AP switchport to default value using the **default int** <> command on the switch.

The AP reboots, gets the IP address from the INFRA VN, and joins the fabric wireless controller.

**Step 9** Check the Cisco DNA Center inventory to ensure that the AP is reachable and in a managed state. **Resync** the fabric wireless controller, if needed.

| 0 Global                                                           |                                                    | Routers Switches Wireless C   | ontrollers Access Points Sensors | 0 ≪ <b>≣</b> %                   |
|--------------------------------------------------------------------|----------------------------------------------------|-------------------------------|----------------------------------|----------------------------------|
| DEVICE WORK ITEMS                                                  | Devices (14) Focus: Select V                       |                               |                                  | Take a tour 🌰 Export 🔯           |
| Unreachable                                                        | Q Click here to apply basic or advanced filters of | view recently applied filters |                                  | $\nabla$                         |
| Unassigned                                                         | 0 Selected Tag 🕀 Add Device Actions ~              | 0                             |                                  | As of: May 23, 2023 4:18 PM 🦪    |
| Failed Provision                                                   | Device Name                                        | IP Address                    | Device Family MAC Addres         | s Reachability 🕦 Manageability 🕦 |
| <ul> <li>Non Compliant</li> <li>Outdated Software Image</li> </ul> | □                                                  | 10.0.0.1                      |                                  | Reachable Managed                |

Step 10

- Migrate the rest of the APs using the Cisco DNA Center **Configure Access Points** workflow.
  - a) In the Cisco DNA Center home page, click the menu icon and choose Workflows > Configure Access Points.
  - b) Click the Configure AP And Radio Parameters radio button and choose the Configure AP Parameters option.
  - c) Configure fabric wireless controller as the primary controller and OTT wireless controller as the secondary controller.

| Configure AP Parameters                               |                                       |        |
|-------------------------------------------------------|---------------------------------------|--------|
| Select parameters to configure. These parameters will | I be applied to all the selected APs. |        |
| Admin Status                                          | AP Failover Priority                  |        |
| Enable Disable                                        | Select AP Failover Priority           | $\sim$ |
| AP Mode 🕕                                             |                                       |        |
|                                                       | High Availability 1                   |        |
| Select AP Mode V                                      | Select Primary Controller Name        |        |
|                                                       | Inherit from site / Clear             | ^      |
| AP Location (i)                                       | Q Search or Add Value                 | +      |
| Use currently assigned site location ()               | 5520-1                                |        |
|                                                       | 5520-2                                |        |

- d) Configure the other AP parameters, if needed, and complete the workflow.
- **Step 11** Set the AP switchports to default values.

For bulk configurations, use Cisco DNA Center templates.

- **Step 12** Log in to the fabric wireless controller GUI and make sure that AP has joined the wireless controller.
- **Step 13 Resync** the fabric and OTT wireless controllers on the Cisco DNA Center GUI.
- **Step 14** Provision the OTT wireless controller by removing the sites to be migrated and assigning the new site (*Building 1*) under managed AP locations.
- **Step 15** Assign the sites to be migrated in the fabric profile.
- **Step 16** Provision the fabric wireless controller by adding the sites to be migrated and removing the new site (*Building 2*) from the managed AP locations.
- **Step 17** Provision the migrated APs.
  - a) In the Cisco DNA Center home page, click the menu icon and choose **Provision** > **Inventory**.

- b) Select the AP that you want to provision.
- c) From the Actions drop-down list, choose Provision > Provision Device.
- d) Choose a floor and configure other required settings.

| 1 Assign Site (2) Configur | ration (3) Summary |                     |  |
|----------------------------|--------------------|---------------------|--|
| Serial Number<br>ABC       | Devices            | நீழ் Choose a floor |  |
|                            |                    |                     |  |
|                            |                    |                     |  |
|                            |                    |                     |  |
|                            |                    |                     |  |
|                            |                    |                     |  |
|                            |                    |                     |  |
|                            |                    |                     |  |

e) Click Deploy.

Ensure that the APs have the correct site tag, RF tag, and policy tag.

- **Step 18** Use the above procedure for migrating additional sites, if required.
- **Step 19** After migrating all the sites under the OTT wireless controller, remove the OTT wireless controller from Cisco DNA Center and delete the temporary sites that were created (*Building 1* and *Building 2*).
- **Step 20** Remove the **VLANS** that are not needed from all the fabric edges.

You can use Cisco DNA Center templates for this task.

#### What to do next

Ensure that there are access tunnels for all the fabric APs on the fabric edge nodes and the APs are shown as fabric-enabled on the fabric wireless controller.

Ensure that the APs are broadcasting the fabric SSIDs. You can check the SSID status on the AP using the **run show dot11 wlan** command; the SSIDs must be in *up* state.

Cancel Next

© 2023 Cisco Systems, Inc. All rights reserved.

# cisco.

Americas Headquarters Cisco Systems, Inc. San Jose, CA 95134-1706 USA Asia Pacific Headquarters CiscoSystems(USA)Pte.Ltd. Singapore Europe Headquarters CiscoSystemsInternationalBV Amsterdam,TheNetherlands

Cisco has more than 200 offices worldwide. Addresses, phone numbers, and fax numbers are listed on the Cisco Website at www.cisco.com/go/offices.